## Instrucciones para la instalación de la versión DEMO de Pictos 3.1 en Windows 7

## Para descargar el programa, accederemos a

http://www.informart.es/descargas/public/Pictos/InstalaPictosCollectorDemo.exe

y descargaremos la aplicación. Se iniciará el proceso de descarga, que debemos seleccionar en la opción "Guardar"

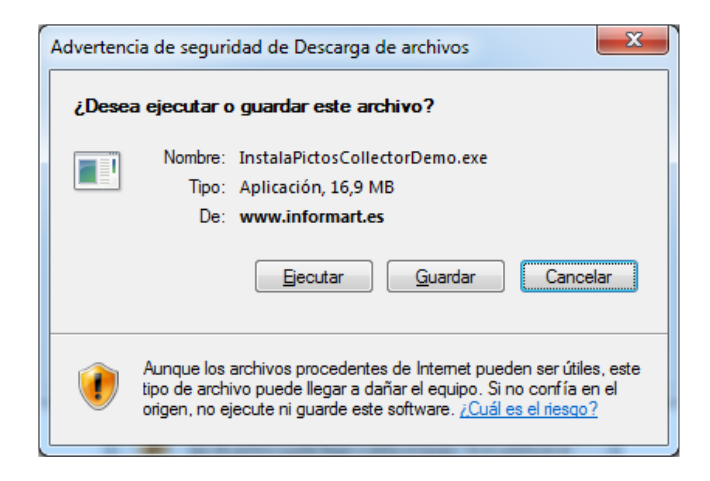

Empezará entonces el proceso de descarga (por defecto se descarga en la carpeta "Descargas" creada dentro de la carpeta del usuario activo).

Una vez descargado el programa, localizamos el instalador descargado (por defecto en la carpeta "Descargas" del usuario activo y nombre InstalaPictosCollectorDemo.exe), y pulsando el botón derecho, seleccionamos la opción "Ejecutar como administrador". Empezará entonces el proceso de instalación y lo único que debemos hacer es seguir las instrucciones de pantalla según el siguiente esquema :

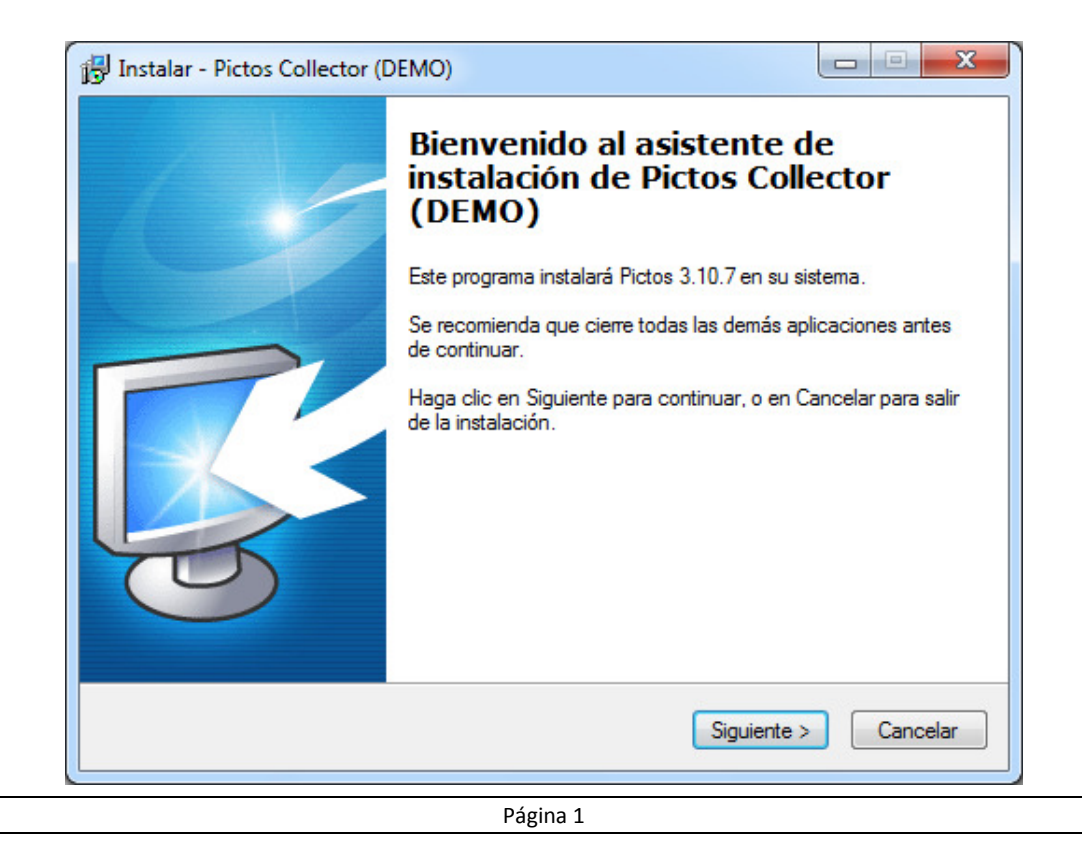

Pulsamos en "Siguiente" para iniciar la instalación del programa. A continuación aceptamos las condiciones de uso, y pulsamos en "Siguiente"

| Í | 🖞 Instalación - Pictos 3.00 - Gestión de Galerías (DEMO)                                                                                                    |
|---|----------------------------------------------------------------------------------------------------|
|   | Acuerdo de licencia.<br>Es necesario que lea esta información antes de continuar.                                                                                                    |
|   | Por favor, lea el Acuerdo de Licencia siguiente. Es necesario que acpte los términcos<br>antes de continuar con la instalación.                                                                                                    |
|   | InformArt Software, S.L.<br>© Pictos - Gestión de Galerías de Arte<br>Acuerde de Licencia para usario Final                                                                                                    |
|   | IMPORTANTE: ESTA ACUEDRO LICENCIA ("EULA") ES UN ACUERDO LEGAL<br>ENTRE USTED Y INFORMART SOFTWARE, S.L. LEALO DETENIDAMENTE<br>ANTES DE COMPLETAR EL PROCESO DE INSTALACION Y USAR EL<br>SOFTWARE. CONTIENE LA LICENCIA DE USO DEL SOFTWARE E<br>INFORMACION DE GARANTIAS. PARA INSTALAR Y USAR EL SOFTWARE,<br>DEBE CONFIRMAR LA ACEPTACIÓN DE LA LICENCIA Y ESTAR DE ACUERDO<br>CON LOS TERMINOS DESCRITOS A CONTINUACION. SI USTED NO ESTA DE |
|   | Acepto                                                                                                    |
|   | No acepto                                                                                                    |
|   | < Atras Siguiente > Cancelar                                                                                                    |

| 間 Instalar - Pictos Collector (DEMO)                                                               |            |
|----------------------------------------------------------------------------------------------------|------------|
| Seleccione la Carpeta de Destino<br>¿Dónde debe instalarse Pictos Collector (DEMO)?                | <b>R</b>   |
| El programa instalará Pictos Collector (DEMO) en la siguiente ca                                   | rpeta.     |
| Para continuar, haga clic en Siguiente. Si desea seleccionar una carpeta<br>haga clic en Examinar. | diferente, |
| C:\Program Files\Pictos3ColDemo                                                                    | Examinar   |
|                                                                                                    |            |
|                                                                                                    |            |
| Se requieren al menos 36,5 MB de espacio libre en el disco.                                        |            |
| < <u>A</u> trás Siguiente                                                                          | > Cancelar |

Seleccionamos la ubicación del programa y pulsamos en "Siguiente".

```
Página 2
```

Aparecerá entonces la siguiente ventana

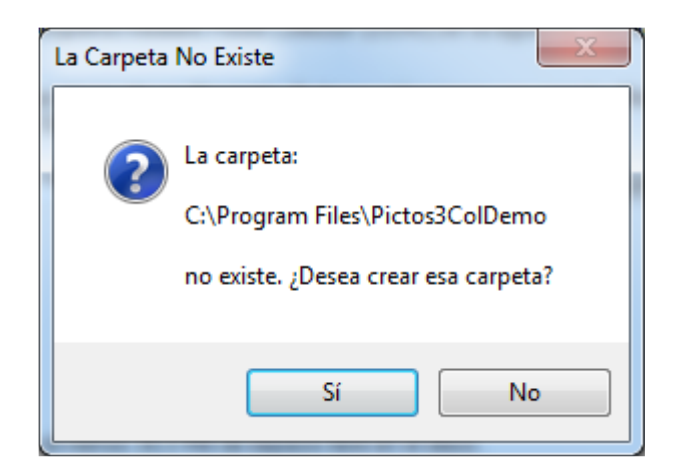

Pulsamos en "Si" y el programa de instalación continuará.

| 13 Instalar - Pictos Collector (DEMO)                                                                                                    |                                           |
|----------------------------------------------------------------------------------------------------|-------------------------------------------|
| Seleccione la Carpeta del Menú Inicio<br>¿Dónde deben colocarse los accesos directos del programa?                                                                    | <b>R</b>                                  |
| El programa de instalación creará los accesos directos de<br>siguiente carpeta del Menú Inicio.<br>Para continuar, haga clic en Siguiente. Si desea seleccionar una c | l programa en la<br>arpeta distinta, haga |
| Clic en Examinar. Pictos Collector (DEMO)                                                                                                    | Examinar                                  |
|                                                                                                    |                                           |
| No crear una carpeta en el Menú Inicio                                                                                                    | uiente > Cancelar                         |

Pulsamos en "Siguiente".

| Instalar - Pictos Collector (DEMO)                                                                                             |              |
|----------------------------------------------------------------------------------------------------|--------------|
| Seleccione las Tareas Adicionales<br>¿Qué tareas adicionales deben realizarse?                                                 | <b>R</b>     |
| Seleccione las tareas adicionales que desea que se realicen durante la in<br>Pictos Collector (DEMO) y haga clic en Siguiente. | stalación de |
| Iconos adicionales:                                                                                                    |              |
| Crear un icono en el escritorio                                                                                                |              |
| Crear un icono de Inicio Rápido                                                                                                |              |
|                                                                                                    |              |
|                                                                                                    |              |
| < <u>A</u> trás <u>Sig</u> uiente                                                                                              | > Cancelar   |

Pulsamos nuevamente en "Siguiente".

| isto para Instalar                                                            |                               |                           |
|-------------------------------------------------------------------------------|-------------------------------|---------------------------|
| Ahora el programa está listo para inici<br>en su sistema.                     | ar la instalación de Pictos C | ollector (DEMO)           |
| Haga clic en Instalar para continuar o<br>o cambiar alguna configuración.     | con el proceso, o haga clic e | en Atrás si desea revisar |
| Carpeta de Destino:<br>C:\Program Files\Pictos3ColDem                         | 0                             | *                         |
| Carpeta del Menú Inicio:<br>Pictos Collector (DEMO)                           |                               |                           |
| Tareas Adicionales:<br>Iconos adicionales:<br>Crear un icono en el escritorio |                               |                           |
| 4                                                                             |                               |                           |
|                                                                               |                               | ,                         |

Una vez seleccionadas todas las opciones, nos mostrará la pantalla de confirmación de la instalación. Si todo está correcto, pulsamos en "Instalar". Siempre podemos volver a

las ventanas anteriores para rectificar algún valor de la instalación. Pulsando en "Instalar" se inicia el proceso de instalación.

| Instalar - Pictos Collector (DEMO)                                                         |          |
|--------------------------------------------------------------------------------------------|----------|
| Instalando<br>Por favor, espere mientras se instala Pictos Collector (DEMO) en su sistema. | <b>R</b> |
| Extrayendo archivos<br>C:\Program Files\Pictos3ColDemo\Actualizar.exe                      |          |
|                                                                                            |          |
|                                                                                            |          |
|                                                                                            |          |
|                                                                                            | Cancelar |

Una vez finalizado el proceso de instalación del programa, se iniciará el proceso de instalación del motor de datos que necesita el programa para poder trabajar. Aparecerá entonces la siguiente ventana :

| Borland Database Engine Installation/Upgrade                                          |  |
|---------------------------------------------------------------------------------------|--|
| The Borland Database Engine will be installed/upgraded in the following<br>directory: |  |
| C:\Program Files\Common Files\Borland Shared\BDE\                                     |  |
| OK Cancel                                                                             |  |

Pulsamos en el botón OK y se inicia el proceso de instalación del motor de datos. Al finalizar el proceso, obtendremos una ventana como la siguiente, indicando que el proceso se ha realizado correctamente.

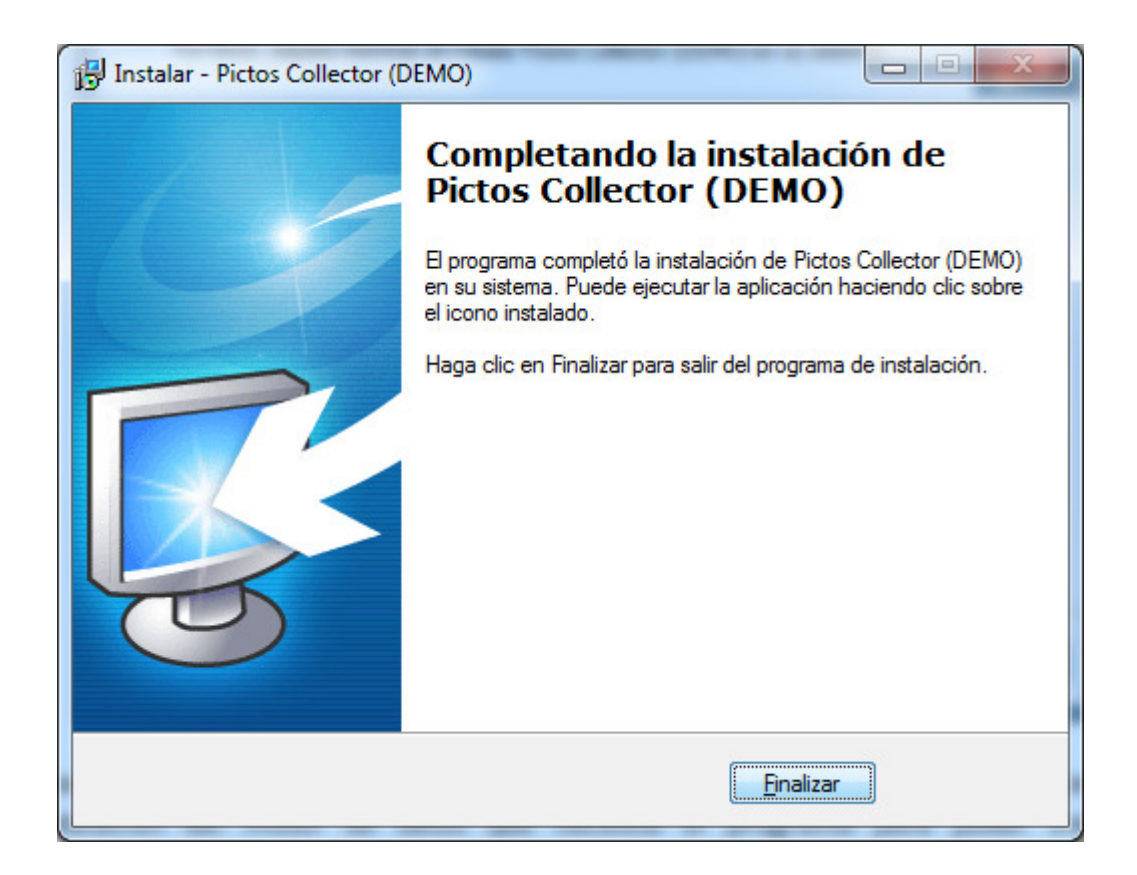

Pulsaremos entonces en el botón "Finalizar".

Antes de poder usar el programa, y para evitar interferencias con otros programas instalados que usen el mismo motor de datos, es necesario realizar la configuración de la base de datos de Pictos. Para ello, accederemos a Inicio  $\rightarrow$  Todos los Programas  $\rightarrow$  Pictos Collector (DEMO)  $\rightarrow$  Configuración de Base de datos. Hacemos clic sobre este programa y nos aparecerá la siguiente ventana:

| Configuración de Bases de                            | Datos Pictos              | ×                       |
|------------------------------------------------------|---------------------------|-------------------------|
| Selección de Acceso<br>© Configuración <u>L</u> OCAL | Configuración <u>R</u> ED | Aplicar Configuración 🔻 |
|                                                      |                           |                         |

Pulsamos en "Configuración LOCAL" y pulsamos el botón "Configuración". Nos aparecerá entonces la ventana ampliada :

Proceso de instalación de Pictos 3 – Versión DEMO

| Selección de Acceso<br>Onfiguración LOCAL | Configuración <u>R</u> ED    | Aplicar | Configuración 🔻 |
|-------------------------------------------|------------------------------|---------|-----------------|
| Ubicación Base de Datos                   |                              |         | 2               |
| Directorio de Bloqueos                    |                              |         | <u>i</u>        |
| Directorio de Seguridad                   |                              |         | <u>i</u>        |
| Local Share<br>Verdadero                  | Guardar en fichero DBLOCFILE | E.INI   |                 |
| ◎ Falso                                   |                              |         | Aplicar         |

Para poder seleccionar las carpetas de datos, pulsamos en el botón (1) y se nos desplegará la selección de carpetas. Pulsamos sobre el + de MiPc  $\rightarrow$  + Disco Local (C:)  $\rightarrow$  + Archivos de Programa  $\rightarrow$  + Pictos3ColDemo  $\rightarrow$  db y pulsamos en Aceptar.

Repetiremos los pasos para el directorio de Bloqueos y para el directorio de Seguridad.

Pulsaremos sobre la opción "Verdadero" del Local Share y activaremos la casilla "Guardar en fichero DBLOCFILE.INI".

Una vez rellenados todas las opciones, pulsaremos en Aplicar. Si todo se ha realizado correctamente, aparecerá la siguente ventana.

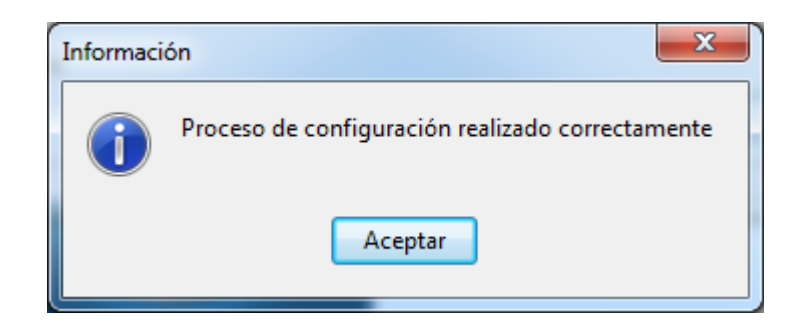

Para inicia el programa, simplemente iremos a Inicio  $\rightarrow$  Todos los Programas  $\rightarrow$  Pictos 3.00 (DEMO)  $\rightarrow$  Pictos (DEMO) y se iniciar el programa

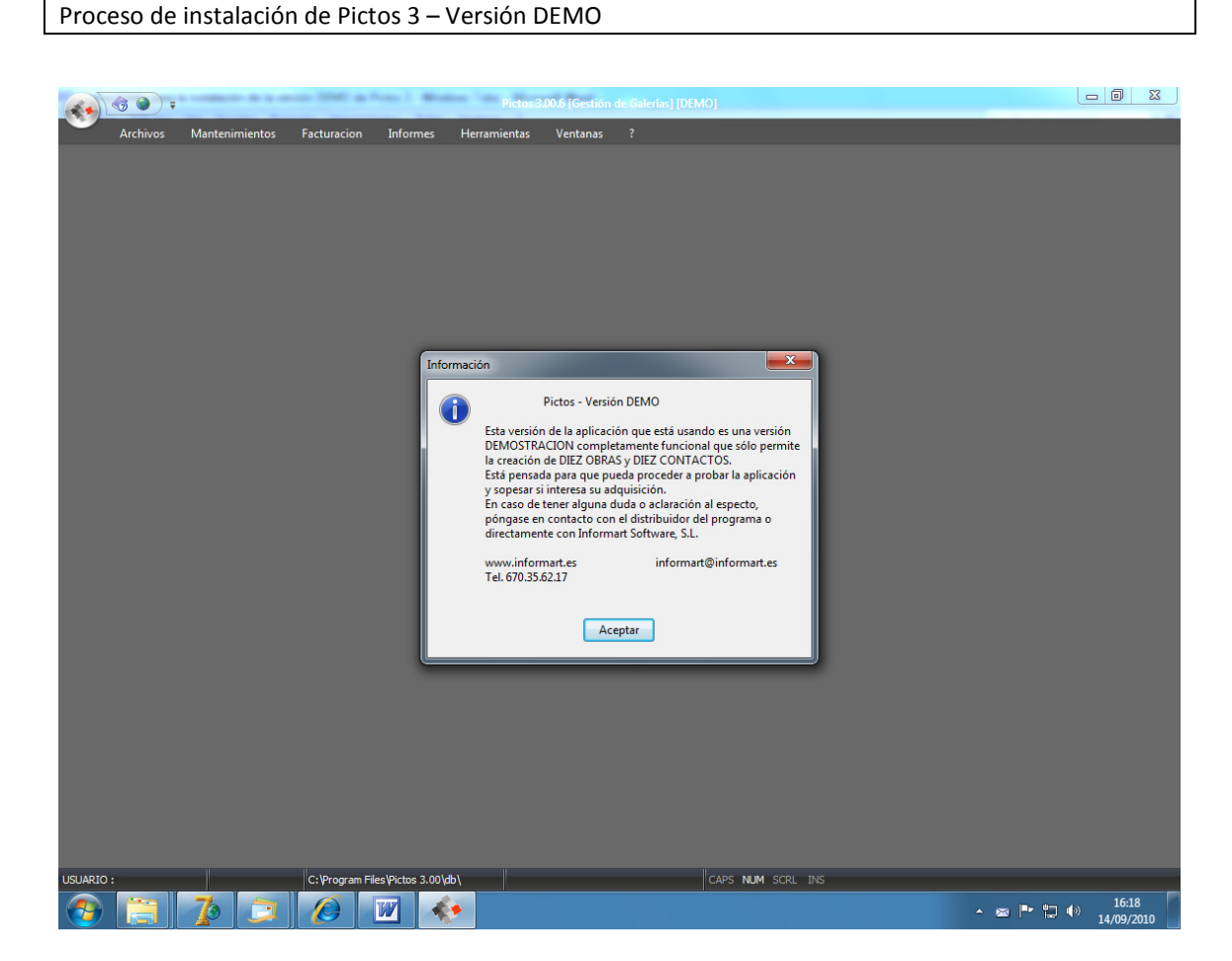

Para conocer las funcionalidades de Pictos, consulte el manual de usuario que se instala conjuntamente con el programa. (desde Inicio  $\rightarrow$  Programas  $\rightarrow$  Pictos 3 Profesional (DEMO)  $\rightarrow$  Manual de Usuario)

Nota : La versión Demo es completamente operativa, con la limitación que sólo pueden darse de alta 10 contactos y 10 obras en el programa. Además, las opciones de impresión se encuentran desactivadas.